# Att registrera projekt som koddel – Web

Agresso Tid/Projekt/Fakturering är en modul för projektuppföljning. Modulen innehåller funktioner för budgetering, tidregistrering och fakturering samt kostnads- och intäktsuppföljning för varje enskilt projekt.

För att kunna börja registrera och följa upp tid i denna modul behövs ytterligare uppsättning av olika parametrar i varje förvaltnings klient.

Ta kontakt med delprojektledare Eva Orinius, <u>eva.orinius@helsingborg.se</u> eller din lokala systemförvaltare när det är aktuellt för din förvaltning att utöka med modulen Tid/Projekt/Fakturering.

För att kunna använda sig av koddelen **Projekt Dimension 2**, i redovisningen kommer du att behöva lägga upp dessa projektkoder i Tid och projektmodulen.

Denna lathund beskriver registrering av projekt som koddel.

Viktigt att tänka på! **Vid investeringar** (både befintliga och nya) måste varje förvaltning lägga upp projektkoder för dessa. Sparade projektnummer går aldrig att ta bort.

**Status Avslutad:** Väljer du status Avslutad går det ej att ändra status i Agresso i efterhand.

### Projekttyper och projektkoder

Grunden för projektredovisning är olika projekttyper med tillhörande projektnummer. Antal tecken i projektnumret är max 5.

| Projekttyp<br>nr | Projekttyp<br>Beskrivning | Projektnummer<br>Projektkod |
|------------------|---------------------------|-----------------------------|
| 11               | Driftprojekt med pengar   | 1xxxx                       |
| 12               | Driftprojekt utan pengar  | 1xxxx                       |
| 21               | Löpande med pengar        | 2xxxx                       |
| 22               | Löpande utan pengar       | 2xxxx                       |
| 31               | EU-projekt                | 3xxxx                       |
| 51               | Direkt investeringar      | 5xxxx                       |
| 52               | Exploateringar            | 8xxxx                       |
| 61               | Projektimport             | 6xxxx                       |
| 62               | Gamla projekt             | 90xxx-98xxx                 |
| 99               | Stöldbegärligt            | 99xxx                       |

Innan du börjar registrera ett projekt ska du bestämma dig för vilken projekttyp som är aktuell:

- Projekttyp 11 31 används för driftsprojekt.
- Projekttyp 51–62 används för investeringsprojekt
- Projekttyp 99 används vid inköp av stöldbegärlig egendom

Staden har valt att inte använda autonumrering vid val av projektnummer. Det är viktigt att följa ovanstående numrering.

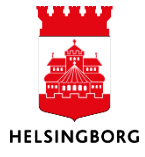

### Registrering av projekt

Skriv eller kopiera in den här adressen i webfönstret: http://agresso/agresso/

Logga in med ditt användarnamn och lösenord som är samma som du har till din dator.

**Sökväg:** Agresso Web > Meny > Projektledning > Projektinformation > Projekt

| Meny           |                     |
|----------------|---------------------|
| Tid och utlägg | Projektinformation  |
|                | 🍄 Projekt 🧲         |
| Projektledning | Projektkopplingar   |
|                | Färdigställandegrad |
| Rapporter      |                     |

## Flik – Projekt

Alla fält med \* är obligatoriska

| Projekt          | Relationsgrupp     | Fakturering | Arbetsorder   | Aktivitetsregister | Milstolpar | Text | Kopplingskontroll | Åtgärdsöversikt          |  |
|------------------|--------------------|-------------|---------------|--------------------|------------|------|-------------------|--------------------------|--|
| Proje            | kt                 |             |               |                    |            |      |                   |                          |  |
| Fälthjä<br>11004 | lp                 |             |               |                    |            |      |                   |                          |  |
| Webbte           | est 1              |             | * Projektnomp | $\sim$             |            |      |                   |                          |  |
| 11004            | 4 (1)              | Ξ           | Webbtest 1    | (2)                |            |      |                   |                          |  |
|                  |                    |             |               | -                  |            |      |                   |                          |  |
| Ledni            | ing                |             | Viktig        | a datum            |            |      | Förlopp           |                          |  |
| * Proje          | ktledare           | $\bigcirc$  | * Starto      |                    |            |      | * Status          | $\overline{\mathcal{A}}$ |  |
| MAHE1            | 019                | U           | * Slutel      |                    | 1          | 3    | Färdigställt (%)  | $\bigcup$                |  |
| * Proje          | kttyp              | $\frown$    | 2016-         | 12-31 (6)          | .2         | 3    | artigstant (70)   | 0,00                     |  |
| Driftpr          | rojekt utan pengar | _(4)        | Slutdat       | um                 |            |      | Slutfört (%)      |                          |  |
|                  |                    | Ŭ           |               |                    | 2          | 3    |                   | 0,00                     |  |
|                  |                    |             | Slutdat       | um tidrapportering |            |      |                   |                          |  |
|                  |                    |             |               |                    | 2          | 3    |                   |                          |  |

- 1. Ange nytt projektnummer i fältet **Projektkod** som baseras på projekttypsprincipen ovan
- 2. Namnge projektet i fältet Projektnamn
- 3. Projektledare som visas är inloggad person men går att ändra
- 4. Välj **Projekttyp**
- 5. Välj Startdatum
- 6. Välj Slutdatum (projektets slutdatum eller 2099-12-31)
- 7. Välj Status standard / default är Aktiv

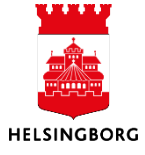

- 8. Bocka i Aktivitetsregister i fältet Projektstruktur
- 9. Välj Attestant i fältet Behörighet standard /default är Ingen attestering
- 10. Välj Ansvar i fältet Analys

| Projektstruktur                              |                      | Behörighet                                            |                 |             |                 |
|----------------------------------------------|----------------------|-------------------------------------------------------|-----------------|-------------|-----------------|
| Arbetsorder<br>Huvudprojekt                  | Aktivitetsregister 8 | * Attestant<br>Ingen attestering<br>Normaltid Övertio | 9 -             |             |                 |
| Webbtest 1                                   |                      |                                                       |                 |             |                 |
| Faktureringsinfo                             | rmation              |                                                       |                 |             |                 |
| Kund                                         |                      | * Valuta                                              | *               | Kurstyp     |                 |
|                                              |                      | Svenska kronor<br>SEK                                 | D:              | agskurs     | 4               |
| Fakturanivå                                  |                      | Fakturaregel                                          | Fa              | kturerbar   |                 |
|                                              | Ŧ                    |                                                       | Ŧ               | fakturerbar |                 |
| Analys<br>* Ansvar<br>Ekonomienheten<br>9010 | 10 🔳                 | Motpart                                               | Le              | vnr         | I               |
|                                              |                      |                                                       |                 |             |                 |
| × Historik                                   |                      |                                                       |                 |             |                 |
|                                              |                      |                                                       |                 |             |                 |
| Spara Popea                                  | Ny Kanjara Aktivar   | a projekt Planoring Prielista                         | Eakturaupdarlag | Adress      | Elor åtgördor 🔺 |
| Spara                                        | Ny Kopiera Akuver    |                                                       | Facturaundenag  |             |                 |
| 11. Spara                                    | I                    |                                                       |                 |             |                 |
|                                              |                      | <b>^</b>                                              |                 |             |                 |
|                                              |                      |                                                       |                 |             |                 |

12. Överst i webfönstret visas den gröna bekräftelseraden.

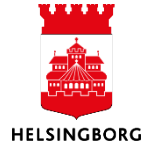

### Flik – Relationsgrupp

| 13. | Klicka | på | fliken | Relationsgrupp |
|-----|--------|----|--------|----------------|
|-----|--------|----|--------|----------------|

|          | (13)                |             |             |        |                  |            |           |                   |      |                          |
|----------|---------------------|-------------|-------------|--------|------------------|------------|-----------|-------------------|------|--------------------------|
| Projekt  | Relationsgrupp      | Fakturering | Arbetsorder | Aktivi | tetsregister     | Milstolpar | Text      | Kopplingskontroll | Åtgä | rdsöversikt              |
| <b>~</b> |                     | Relation    |             |        |                  | R          | elationsv | ärde              |      |                          |
| 🗹 Ansv   | ar (ANSVAR)         |             |             |        | 9010             |            |           |                   |      | Ekonomienheten           |
| 🖌 Proje  | kttyp (PROTYP)      |             |             |        | 12               |            |           |                   |      | Driftprojekt utan pengar |
| 🗹 Resu   | rsnummer (RESURS)   |             |             |        | MAHE1019         | (14)       |           |                   |      | Magnus, Henningsson      |
| 🖌 Proje  | ktgrupp (PROGRP)    |             |             |        |                  |            |           |                   |      |                          |
| Inves    | teringstyp (INVTYP) |             |             |        |                  |            |           |                   |      |                          |
| Finar    | nsiering (FINANS)   |             |             |        |                  |            |           |                   |      |                          |
| 🗹 Proje  | kt (PROJEKT)        |             |             |        | 11004            |            |           |                   |      | Webbtest 1               |
|          |                     |             |             |        |                  |            |           |                   |      |                          |
| Ränte    | ekod (RTAKOD)       |             |             | •      | o<br>Ingen ränta | 5          |           |                   |      | Ingen ränta              |
| Lägg     | till Ta bort        | 14)         |             |        |                  |            |           |                   |      |                          |
| Spara    | (16)                |             |             |        |                  |            |           |                   |      |                          |

- 14. Kontrollera att relationsvärdena stämmer på det du har fyllt i. Ändra genom att gå tillbaka till fliken Projekt.
- 15. OBS! Räntekod måste ha värde noll
- 16. Spara

Övriga flikar är inte aktuella.

#### **Agresso Desktop**

Det finns även en lathund för att registrera projekt, ändra befintliga projekt, koppla relation samt kopiera ett befintligt projekt finns i ett separat dokument i Desktop.

Dokumentet heter:

Att registrera projekt som koddel i Agresso Desktop.

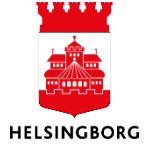